## **MONEYFIT BANK SET-UP GUIDE**

#### **ADDING YOUR BANK TO MONEYFIT**

1. Ensure that you have Moneyfit.me downloaded from your device's app store

| 3:03               | <b>■</b> \$ In.     |
|--------------------|---------------------|
| Q moneyfit.me      | Cancel              |
| Financial Coach In | n Your Po           |
| a sendor           | a mangline a        |
| money/R.me         | 0                   |
|                    |                     |
|                    | Extension<br>Server |
|                    |                     |
|                    |                     |
|                    |                     |
|                    |                     |
|                    |                     |
|                    | <b>₫</b> Q          |
| roday Games Apps   | Arcade search       |

2. Login into your account using the moneyfit email address you registered with and the default password that was sent to you via email, you will be asked to re-set a new password once logged in for security reasons.

|   | 3:03 |                              | II 🗢 🔳 |   |
|---|------|------------------------------|--------|---|
| L |      | moneyfit.me                  |        | l |
| L |      | Welcome                      |        | l |
| L |      | yours@example.com            |        | l |
| L | ð    | your password                | •      | l |
| L | D    | on't remember your password' | ?      | l |
|   |      | LOG IN <b>&gt;</b>           |        | l |
| L |      |                              |        | l |
| L |      |                              |        | l |
| L |      |                              |        | l |
| L |      |                              |        | l |
|   |      |                              |        |   |

3. You will be asked to reset this after your initial log in for security reasons, you can do this by clicking **'Change Password'.** 

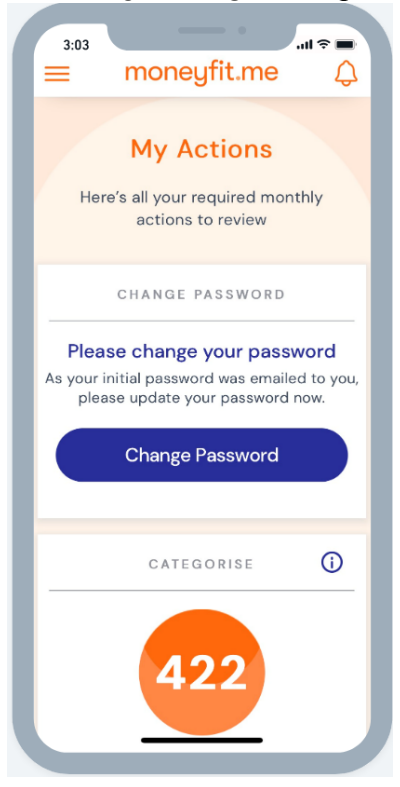

4. It will send a reset password link to your email, confirm the password change by clicking 'Click Here'. It will redirect you to a new window to change your password. One you have done this click 'Re-set password'.

| 3:03                                                                                                    | 3:03 .ul ♀ ■<br>Done ● uth.moneyfit.me AA ♂            |
|----------------------------------------------------------------------------------------------------|--------------------------------------------------------|
| Reset your password                                                                                                    |                                                        |
| <b>moneyfit</b> 2:23 PM <b>~ ···</b><br>to me ~                                                                                                    | Change Your Password                                   |
|                                                                                                    | Enter a new password below to<br>change your password. |
| moneyfit.me<br>You have submitted a password change request.<br>If it wasn't you please disregard this email and make sure you can still<br>login to your account. If it was you, then confirm the password | New password                                           |
| Thanks!<br>The Moneyfit Team                                                                                                    | Re-enter new password 💿                                |
| If you did not make this request, please disregard this email.                                                                                                    | Reset password                                         |
|                                                                                                    |                                                        |
| ← Reply ← Forward                                                                                                    | < > 🖞 🥥                                                |

5. Click 'Get Started'.

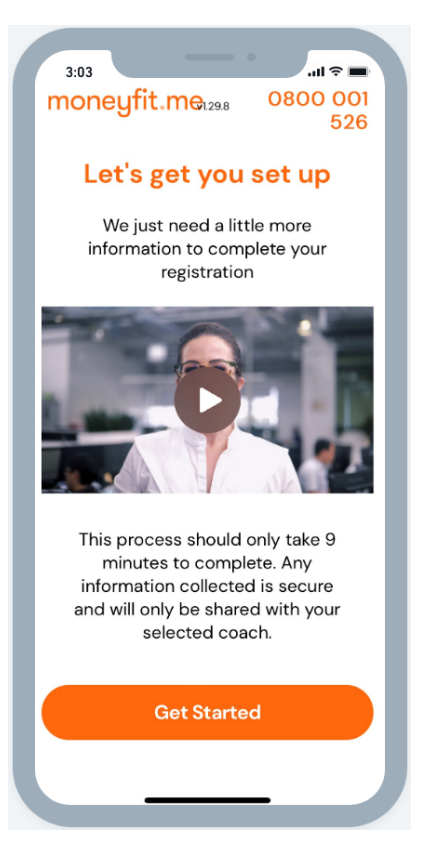

6. Enter in your details and select continue 'Continue'.

| 3:03             |                                                                                                    | °                                                                                                    |
|------------------|----------------------------------------------------------------------------------------------------|----------------------------------------------------------------------------------------------------|
| mon              | eyfit.me <sub>129.8</sub>                                                                                                    | 0800 001<br>526                                                                                                    |
| Му               | Details                                                                                                    | Accounts                                                                                                    |
|                  | My Detai                                                                                                    | ls                                                                                                    |
| Here w<br>up you | e need some inform<br>r profile to best info<br>goals and outco                                                                                                    | ation to help set<br>rm your financial<br>omes.                                                                                 |
| First N          | ame                                                                                                    |                                                                                                    |
| Rose             |                                                                                                    |                                                                                                    |
| Last N           | ame                                                                                                    |                                                                                                    |
| Mone             | eyFit                                                                                                    |                                                                                                    |
|                  | Before using this<br>the Moneyfit app<br>read carefully and<br>yourself with our<br><u>Conditions</u> and <u>P</u><br>Note that these li<br>standard enable<br>and Privacy Polic | website and<br>lication, please<br>d acquaint<br><u>Terms &amp;</u><br>rivacy Policy.<br>nks are to the<br>de T's and C's<br>y. |
|                  | Contin                                                                                                    | ue                                                                                                    |
|                  |                                                                                                    |                                                                                                    |

#### 7. Click 'Link Accounts'

| 3:03 ull ♀ ■<br>moneyfit.meizaa 0800 001<br>526                            |
|----------------------------------------------------------------------------|
|                                                                            |
| Moneyfit uses Akahu to link to                                             |
| your bank                                                                  |
| Secure - Your information is protected end to end                          |
| Private - Your credentials will<br>never be made accessible to this<br>app |
| Please ensure you link all your                                            |
| Learn More                                                                 |
| Link Accounts                                                              |
| Complete Later                                                             |

8. You will be taken to the Akahu Connect interface pop-up window. Note: Consenting to Akahu to access your bank will allow Moneyfit to gain access to ensure all transactions flow through, click **'Continue'** 

| 3:03<br>pp Store                                                                                         |
|----------------------------------------------------------------------------------------------------|
| × - V (marked)                                                                                           |
| Kia ora W<br>MoneyFit uses Akahu to link your financial<br>accounts.                                     |
| Get started<br>By clicking "Continue" you agree to Akahu<br>providing MonevFit with the access described |
| below, and agree to the Akahu Privacy<br>Notice and End User Terms.                                      |
| MoneyFit is requesting ongoing access to the                                                             |
| following: Personal Information                                                                          |
|                                                                                                    |

9. Enter your email address.

Note: If you have already used Akahu (e.g., PocketSmith) to previously link your bank accounts, you'll be required to enter in the same email address

| 3          | :03                        |                                | - •                            | I 🗢 🔳               |
|------------|----------------------------|--------------------------------|--------------------------------|---------------------|
| < App      | Store                      | oauth.a                        | akahu.io                       | AA Ĉ                |
| ÷          |                            |                                | Ð                              | ×                   |
| Ve         | erify y                    | our em                         | ail                            |                     |
| Aka<br>add | hu will sen<br>Iress       | d a verificatio                | on code to you                 | r email             |
|            |                            | 00                             | gmail.com                      |                     |
|            |                            | Cont                           | inue                           |                     |
|            |                            |                                |                                |                     |
|            | Hint: If you<br>Akahu, ple | 've already cr<br>ease use the | onnected acco<br>same email ad | unts via<br>Idress. |

10. Enter in the six-digit verification code sent to your email address (If you have used Akahu, jump to step 13).

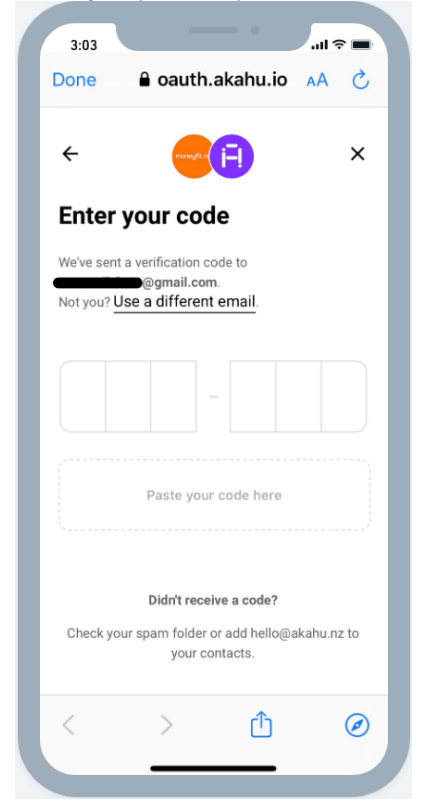

#### 11. Select your bank.

Note: if you are unable to find your bank, this may be a matter of Akahu not supporting that bank connection, please get in contact with your Coach or email <a href="mailto:support@enable.me">support@enable.me</a>.

| 3:03<br>App Store |                            | ali ≎ ■                      |
|-------------------|----------------------------|------------------------------|
| Done 🔒            | oauth.akahu                | .io 🗚 🖒                      |
|                   | •                          | ×                            |
| Search            |                            |                              |
| ANZ<br>ANZ        | <mark>АБВ</mark><br>ASB    | American<br>Express          |
| bazi<br>BNZ       | Booster                    | Demo<br>Bank<br>Demo<br>Bank |
| Fisher<br>Euroda  | G<br>Generate<br>Viviaovor | Hatch                        |
| R                 | eturn to MoneyF            | <u>iit</u>                   |
| <                 | > (†                       |                              |

12. Enter your bank credentials (this is the same credentials you use to log into your online banking) and click **'Continue'**.

Note: If required, some banks require additional verification like a pin, asks security questions or Multi-factor Authentication after credentials is entered.

| 3:03<br>App Store |            | - •     |       |
|-------------------|------------|---------|-------|
| Done              | a oauth.a  | kahu.io | AA Ĉ  |
| ÷                 | E          |         | ×     |
| Enter yo          | our BNZ    | creder  | tials |
| Access            | Number     |         |       |
| Passwo            | ord        |         | O     |
|                   | Conti      | nue     |       |
|                   | Forgot pas | sword?  |       |
|                   |            |         |       |
|                   |            | •       |       |
| <                 | >          | Û       | Ø     |

13. Each of your bank accounts will be listed. Tick all accounts you'd like to connect to moneyfit and Click '**Connect'**.

Akahu will then redirect you back to moneyfit where you will have finished the onboarding process.

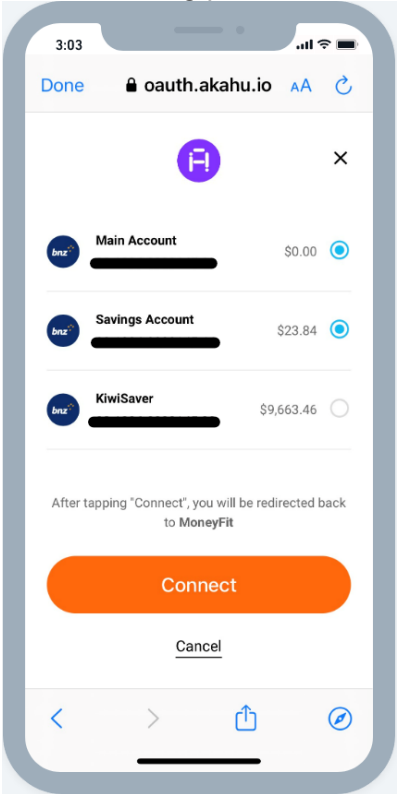

Extra for experts: To speed up the login process next time you login, set-up a 6-digit pin by clicking **'Set Pin'**.

| 3:03<br>▲ App Store                                                 | 3:03<br>App Store                    | •                                                                | all 🗢 🗖                              |
|---------------------------------------------------------------------|--------------------------------------|------------------------------------------------------------------|--------------------------------------|
| $\equiv$ moneyfit.me $\bigcirc$                                     |                                      | Set PIN                                                          | ×                                    |
| My Actions<br>Here's all your required monthly<br>actions to review | Selec<br>If you have<br>will need to | t a pin for this d<br>more than one<br>set a separate<br>device. | evice.<br>device, you<br>pin on each |
| Create a PIN                                                        |                                      |                                                                  |                                      |
| Speed up Logging in<br>Set a device specific application PIN.       | Please e                             | nter your new Pl                                                 | N again.                             |
| Set PIN                                                             |                                      |                                                                  |                                      |
|                                                                     | 1                                    | 2<br>                                                            | 3<br>DEF                             |
| CATEGORISE                                                          | 4<br>вні                             | 5<br>JKL                                                         | 6<br>MN0                             |
|                                                                     | 7<br>PORS                            | 8                                                                | 9<br>wxyz                            |
| Nice Work!                                                          | + * #                                | 0                                                                | $\otimes$                            |
| Air transactions reconciled.                                        |                                      |                                                                  |                                      |

#### **EDITING LINKED MONEYFIT ACCOUNTS**

- 1. Go to 'My Accounts'
- 2. Scroll down to the very bottom of the page and click 'Edit Linked Accounts'

| 3:03     | _               | - •       |               |  |
|----------|-----------------|-----------|---------------|--|
| $\equiv$ | money           | fit.me    | ¢             |  |
|          | . ,             |           | U             |  |
|          |                 |           |               |  |
|          |                 |           |               |  |
|          | LINKED AC       | COUNTS    |               |  |
|          |                 |           |               |  |
| Mair     |                 |           |               |  |
| \$0      |                 |           | $\rightarrow$ |  |
|          |                 |           |               |  |
|          |                 |           |               |  |
| Savi     | ngs Account     |           |               |  |
| \$2      | 4               |           | ÷             |  |
|          |                 |           |               |  |
|          |                 |           |               |  |
|          | Create A        | ccount    |               |  |
|          | dit Linked      | Account   |               |  |
|          | art Enikeu i    | Account   |               |  |
| Dise     | connect All Lir | nked Acco | ounts         |  |
|          |                 |           |               |  |
|          |                 |           |               |  |
|          |                 |           |               |  |
|          |                 |           |               |  |

- 3. You will be taken to the Akahu pop-up window.
  - Note: If you consent for Akahu to access your bank data and provide MoneyFit ongoing access select **'Continue'.**

| Kia ora<br>MoneyFit uses Akahu to link your financial<br>accounts.                                                                                                    |
|----------------------------------------------------------------------------------------------------|
| Get started                                                                                                    |
| By clicking "Continue" you agree to Akahu<br>providing MoneyFit with the access described<br>below, and agree to the Akahu <u>Privacy</u><br><u>Notice</u> and <u>End User Terms</u> . |
| Continue                                                                                                    |
| MoneyFit is requesting ongoing access to the<br>following:                                                                                                    |
| Personal Information                                                                                                    |
|                                                                                                    |

4. Enter your email address.

Note: If you have already used Akahu (e.g., PocketSmith) to previously link your bank accounts, you'll be required to enter in the same email address

| 3          | :03                    | _             | - •           | all 3    | -  |
|------------|------------------------|---------------|---------------|----------|----|
| Do         | ne 🕯                   | oauth.        | .akahu.io     | AA       | C  |
| ÷          |                        | menegitur     | Ð             |          | ×  |
| V          | erify yo               | our en        | nail          |          |    |
| Aka<br>ado | ahu will send<br>Iress | l a verificat | ion code to y | our emai | I  |
|            |                        | 0             | gmail.co      | m        |    |
|            |                        | Con           | tinue         |          |    |
|            | Hint: If you'          | ve already (  | connected ac  | counts v | ia |
|            | Akahu, ple             | ase use the   | e same email  | address  |    |

**5.** Enter in the six-digit verification code sent to your email address (If you have used Akahu, jump to step 13).

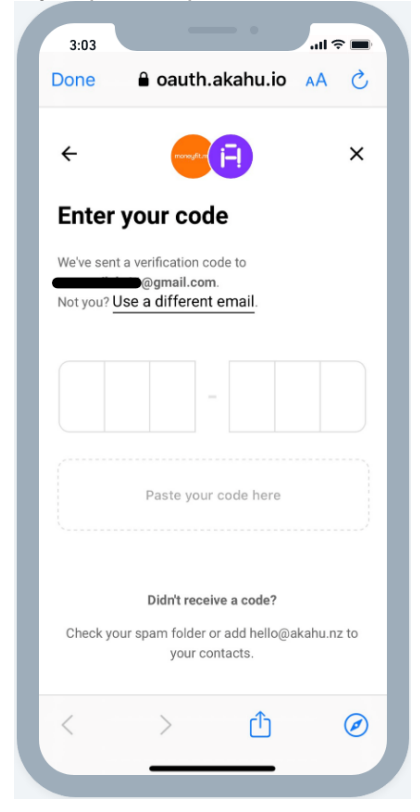

6. Click 'Connect new accounts' to Akahu.

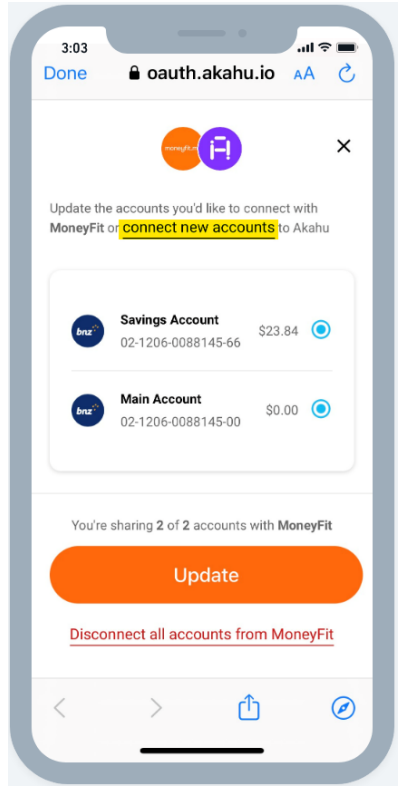

#### 7. Select your bank.

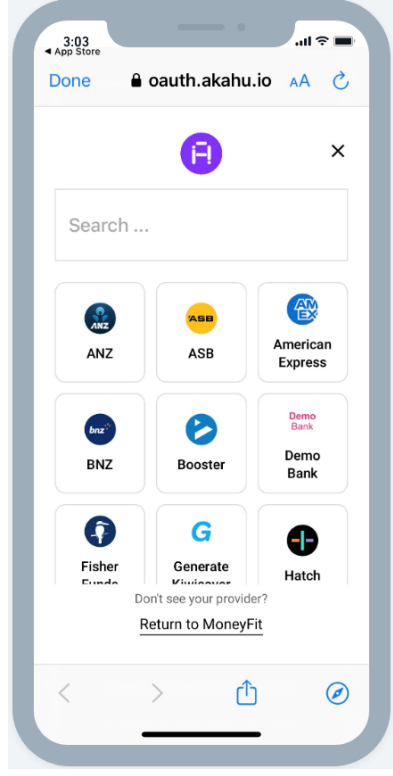

8. Enter your credentials for your secondary bank and click 'Continue'.

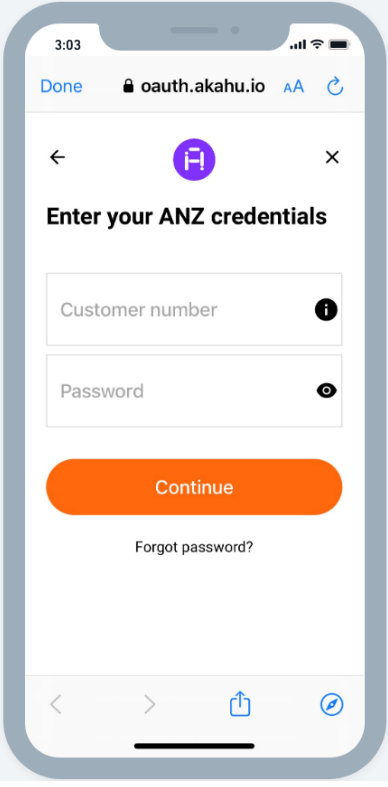

9. Tick all accounts you would like to make available to PocketSmith. Scroll down to access all accounts, then select **'Connect'**.

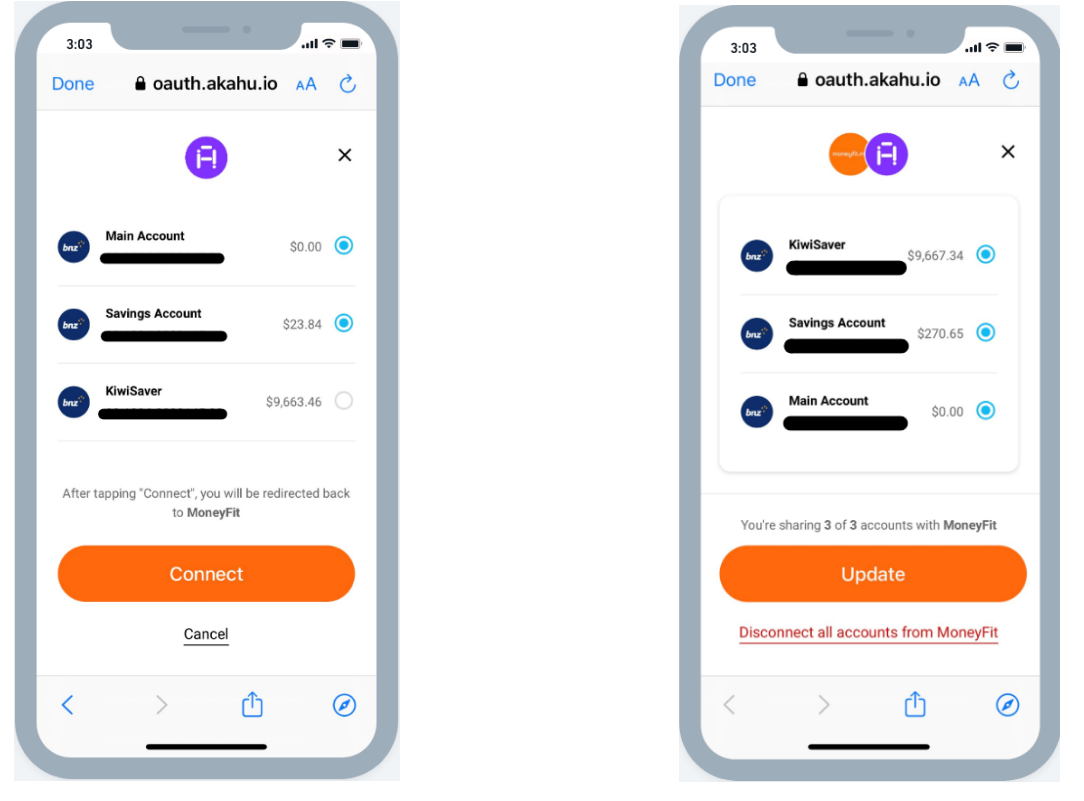

Note: It will redirect you back to the list of your accounts already linked to PocketSmith and these new ones you have selected, you may need to select the new accounts again by making sure the circle on the right is blue before clicking **"Update"**.

#### 10. Click 'Continue'

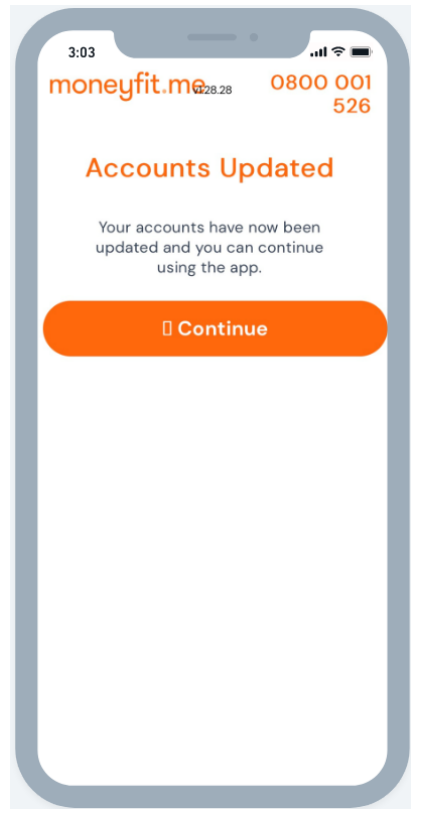

#### IF YOUR BANK ACCOUNT IS NOT AVAILABLE ON AKAHU PLEASE FOLLOW THE STEPS BELOW:

#### HOW TO DOWNLOAD CSV/OFX FILES FROM YOUR ONLINE BANKING

- 1. Log-in to your online banking
- 2. Select the account you want to download (Please download accounts separately)
- 3. You may need to go to a "view statements" or "view transaction history" if you cannot click into your account by just selecting it to see the transactions.
- 4. Insert date range required in the search example; September19th 2021 October 23rd, 2022.
- 5. Click export or save (this should automatically save on your PC to default place in downloads)

#### HOW TO MANUALLY ADD IN AN ACCOUNT

- 11. Go to 'My Accounts'
- 12. Scroll down to the very bottom of the page and click 'Create Account'.

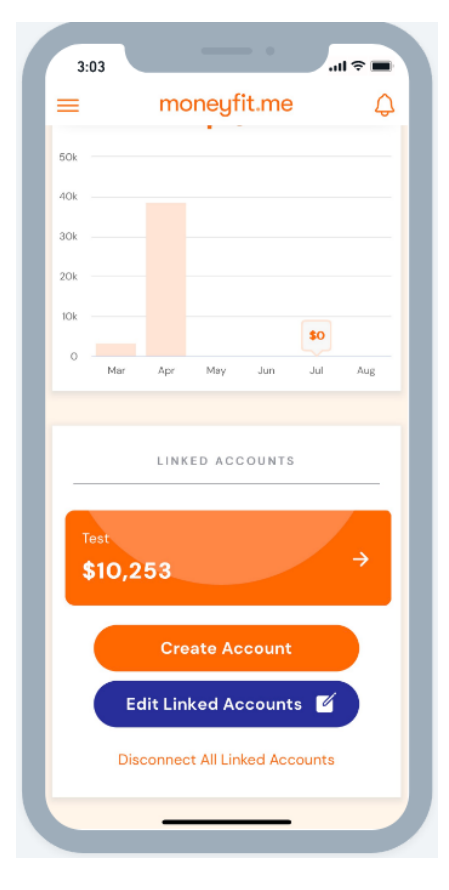

13. Type in an Account Name and click 'Create Account.'

| 3:03                 |             |                       |                  |                     |               |        | .ul 🤋         |             |
|----------------------|-------------|-----------------------|------------------|---------------------|---------------|--------|---------------|-------------|
|                      |             | Upload Transactions X |                  |                     |               |        |               |             |
| Crea                 | te a n      | ew ba                 | ink ac           | count               | for m         | anual  | updat         | es          |
|                      |             | Accou<br>Overc        | nt Na<br>draft A | me<br>\ccoun        | (             |        |               |             |
|                      |             | с                     | reat             | te Ac               | count         | t      |               |             |
|                      |             |                       |                  |                     |               |        |               |             |
|                      |             |                       |                  |                     |               |        |               |             |
|                      |             |                       |                  |                     |               |        |               |             |
|                      |             |                       |                  |                     |               |        |               |             |
| C W                  |             | r                     |                  | t v                 | ( 1           |        | i             |             |
| q w                  | е           | r                     |                  | t y                 | /ι            | 1      | ic            | p p         |
| q w<br>a             | e<br>s      | r<br>d                | f                | t y<br>g            | / L<br>h      | ı<br>j | i c<br>k      | p<br>I      |
| q w<br>a<br>\$       | e<br>s<br>z | r<br>d<br>x           | f<br>c           | t y<br>g<br>v       | / L<br>h<br>b | j<br>n | i c<br>k<br>m |             |
| q w<br>a<br>む<br>123 | e<br>s<br>z | r<br>d<br>x           | f<br>c           | t y<br>g v<br>space | / L<br>h<br>b | j<br>n | ic<br>k<br>m  | p<br>I<br>X |

14. Adjust the date range and then click **'Choose File.'** Note: Ensure that the file you are uploading is either a CSV file or OFX format

| 3:03 upload Transactions X                                                       |  |  |  |  |  |
|----------------------------------------------------------------------------------|--|--|--|--|--|
| Upload transactions from internet banking.                                       |  |  |  |  |  |
| Choose File Main-Account-7                                                       |  |  |  |  |  |
| Upload transactions between                                                      |  |  |  |  |  |
| Start Date End Date                                                              |  |  |  |  |  |
| 1/10/2022                                                                        |  |  |  |  |  |
| Balance                                                                          |  |  |  |  |  |
| 25679                                                                            |  |  |  |  |  |
| Please check columns correspond to your CSV file.                                |  |  |  |  |  |
| The column headers listed below should be in the same order as your<br>CSV file. |  |  |  |  |  |
| Any columns in your file that do not coincide with any of the given              |  |  |  |  |  |
| Date Amount Payee x Particulars x                                                |  |  |  |  |  |
| col 1 (D col 2 (A col 3 (P col 4 (P                                              |  |  |  |  |  |
| Processed 🗙                                                                      |  |  |  |  |  |
| Code Reference Type Date                                                         |  |  |  |  |  |
| сого (С.,, т сого (к.,, т сог / (1.,, т сог 14 (.,, т                            |  |  |  |  |  |
|                                                                                  |  |  |  |  |  |
| _                                                                                |  |  |  |  |  |
| Upload Transactions                                                              |  |  |  |  |  |
|                                                                                  |  |  |  |  |  |

15. Double check that the columns are correct then Select 'Upload Transaction.'

#### HOW TO MANUALLY UPLOAD TRASNACTIONS

- 1. Go to the 'My Accounts'
- 2. Scroll down to the bottom of the screen and click on the bank account you want to do a manual upload for.

|   | Income Expe<br>\$17,786 -\$17                          | nses<br>,759 | Ð        |
|---|--------------------------------------------------------|--------------|----------|
|   | Opening Balance: \$10,220<br>Closing Balance: \$10,253 | 6<br>I       | Ŵ        |
|   | Net Difference: \$28                                   |              |          |
|   | Showing 192 transaction                                | s            | Ť        |
|   | FRIDAY, 21 APRIL 202                                   | 2.3          |          |
| 0 | FT SAVINGS ACCOUNT INTERNET                            |              | \$20.00  |
|   | Reconcile                                              |              | Ø        |
| 0 | FT SAVINGS ACCOUNT INTERNET                            |              | -\$23.84 |
| • | Reconcile                                              |              | Ø        |
| 0 | FT SAVINGS ACCOUNT INTERNET                            |              | \$20.00  |
|   | Reconcile                                              |              | Ø        |
| 0 | FT SAVINGS ACCOUNT INTERNET                            |              | \$27.94  |
|   | Reconcile                                              |              | Ø        |
| 0 | FT SAVINGS ACCOUNT INTERNET                            |              | -\$16.34 |
|   | Reconcile                                              |              | Ø        |
|   | Categorise transacti                                   | ons          |          |

- 3. Click the upload button on the top right-side corner.
- Adjust the date range and then click 'Choose File.'
   Note: Ensure that the file you are uploading is either a CSV file or OFX format

| 3:03<br>Upload Tr                               | ansactions X                          |  |  |  |  |
|-------------------------------------------------|---------------------------------------|--|--|--|--|
| Upload transactions from internet banking.      |                                       |  |  |  |  |
| Choose File                                     | Main-Account-7                        |  |  |  |  |
| Upload transacti                                | ons between                           |  |  |  |  |
| Start Date                                      | End Date                              |  |  |  |  |
| 1/10/2022                                       | 8/05/2023                             |  |  |  |  |
|                                                 |                                       |  |  |  |  |
| Ba                                              | lance                                 |  |  |  |  |
| 2                                               | 5679                                  |  |  |  |  |
|                                                 |                                       |  |  |  |  |
| The column headers listed below                 | v should be in the same order as your |  |  |  |  |
| C                                               | SV file.                              |  |  |  |  |
| Any columns in your file that do                | o not coincide with any of the given  |  |  |  |  |
| Date Amount                                     | Pavee Particulars                     |  |  |  |  |
| col 1/D = col 2/A                               |                                       |  |  |  |  |
| COIT(D + COI2 (A                                | + COI 3 (F + COI 4 (F +               |  |  |  |  |
| Code Reference                                  | x Type x Date                         |  |  |  |  |
| col 5 (C., - col 6 (R., - col 7 (T., - col 14 ( |                                       |  |  |  |  |
|                                                 |                                       |  |  |  |  |
| •                                               |                                       |  |  |  |  |
|                                                 |                                       |  |  |  |  |
|                                                 |                                       |  |  |  |  |
| Upload Transactions                             |                                       |  |  |  |  |
|                                                 |                                       |  |  |  |  |
|                                                 |                                       |  |  |  |  |

5. Double check that the columns are correct then Select 'Upload Transaction.'